# 各種連絡先の変更方法

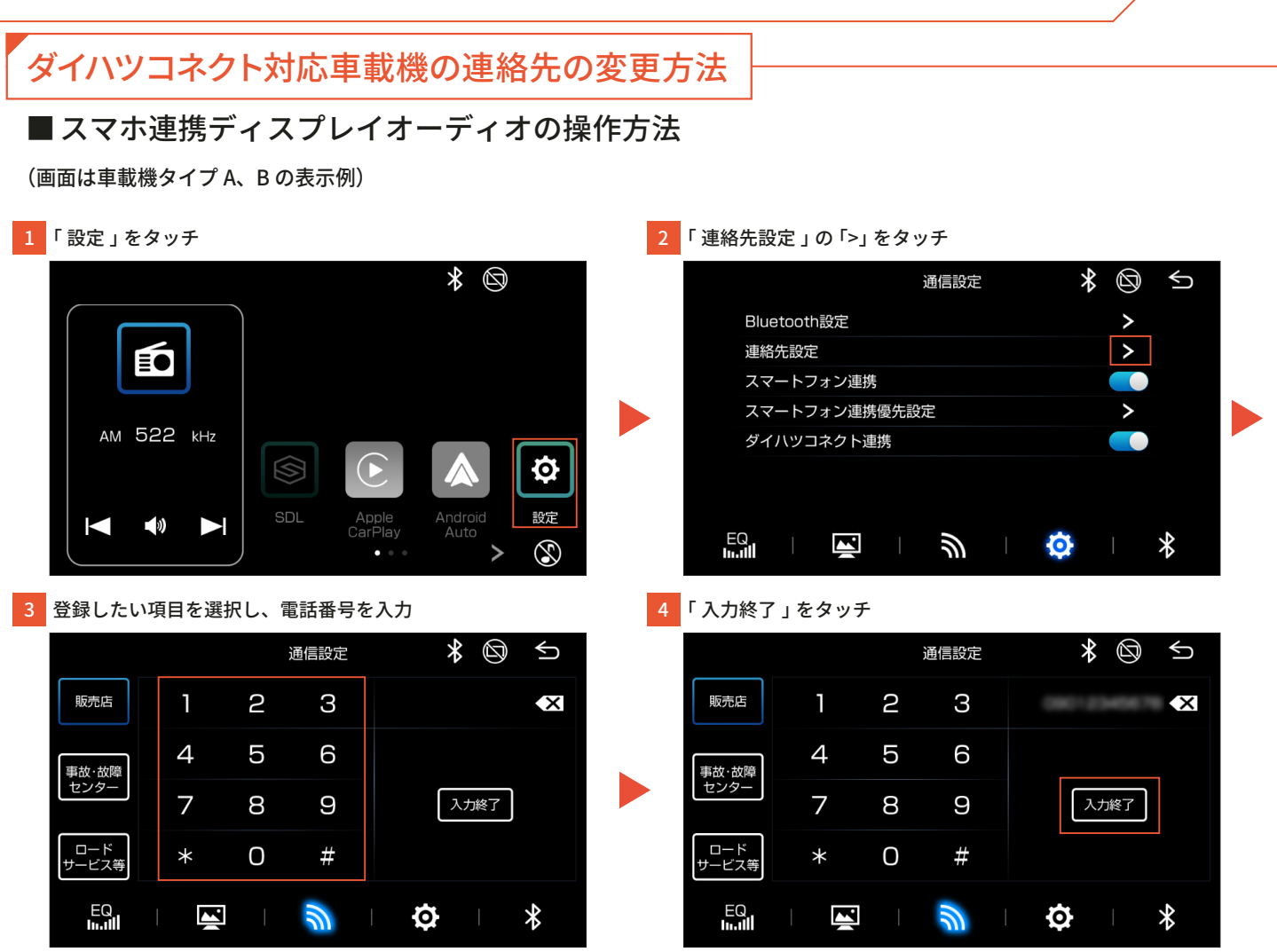

## ■ダイハツコネクト対応ナビの操作方法

「ダイハツコネクトご利用開始ガイド (ナビ操作)」または「ダイハツコネクトご利用開始クイックガイド (ナビ操作編)」をご確認ください。

## ダイハツコネクトサービス (スマートフォン)の連絡先の変更方法

1. ロードサービス等の連絡先の変更

| 1<br>「 事故のとき 」(「 故障の<br>とき 」) をタップ                                                                                                    | 2 「ロードサービス等」を<br>タップ                                                                                                    | 3 「変更」をタップ                                                                     | 4 変更する情報を入力して<br>「変更」をタップ                                                                                                    |
|----------------------------------------------------------------------------------------------------|----------------------------------------------------------------------------------------------------|--------------------------------------------------------------------------------|----------------------------------------------------------------------------------------------------|
| つないでサポート         ●       東放のとき       ●       放降のとき         ●       スマアシ<br>レボート       ●       うっかり<br>アシスト         見えるドライブ       ●       ●       (知うイリー)         見えるドライブ       ●       ●       ●         スマアシ<br>レボート       ●       ●       ●       ●         見えるドライブ       ●       ●       ●       ●         ストア情報       ●       ●       マイストア         回べる       ●       リコール情報       ●       ●       取扱説明書         ●       ●       ワイハツホート       ●       ●       ●       ● | 連絡先           ご登録された連絡先や、最寄のダイハツのお店など           ご登録された連絡先や、最寄のダイハツのお店など           ご運航する場合は、下のボタンから連絡してください。           行きつけの販売店           現在地からダイハツのお店を探す           事故・故障センター           ロードサービス等           緊急連絡先           その他、困ったときはこちら | ロードサービス等     回 変更       会社名 ダイハツ保険会社     電話番号       証券番号     保険満了日 2020年01月01日 | ロードサービス等         下記フォームに保険会社やロードサービス等の連絡<br>先をご入力の上、「安更」をタップしてください。         会社名         ダイハツ保険会社         電話番号         (保険満了日         2020(令和2)       *         変更 |

#### ポイント

所有者のみロードサービス等の変更が可能です。共有者は変更できません。

2. 行きつけの販売店を変更する

■ダイハツの販売会社から購入された場合

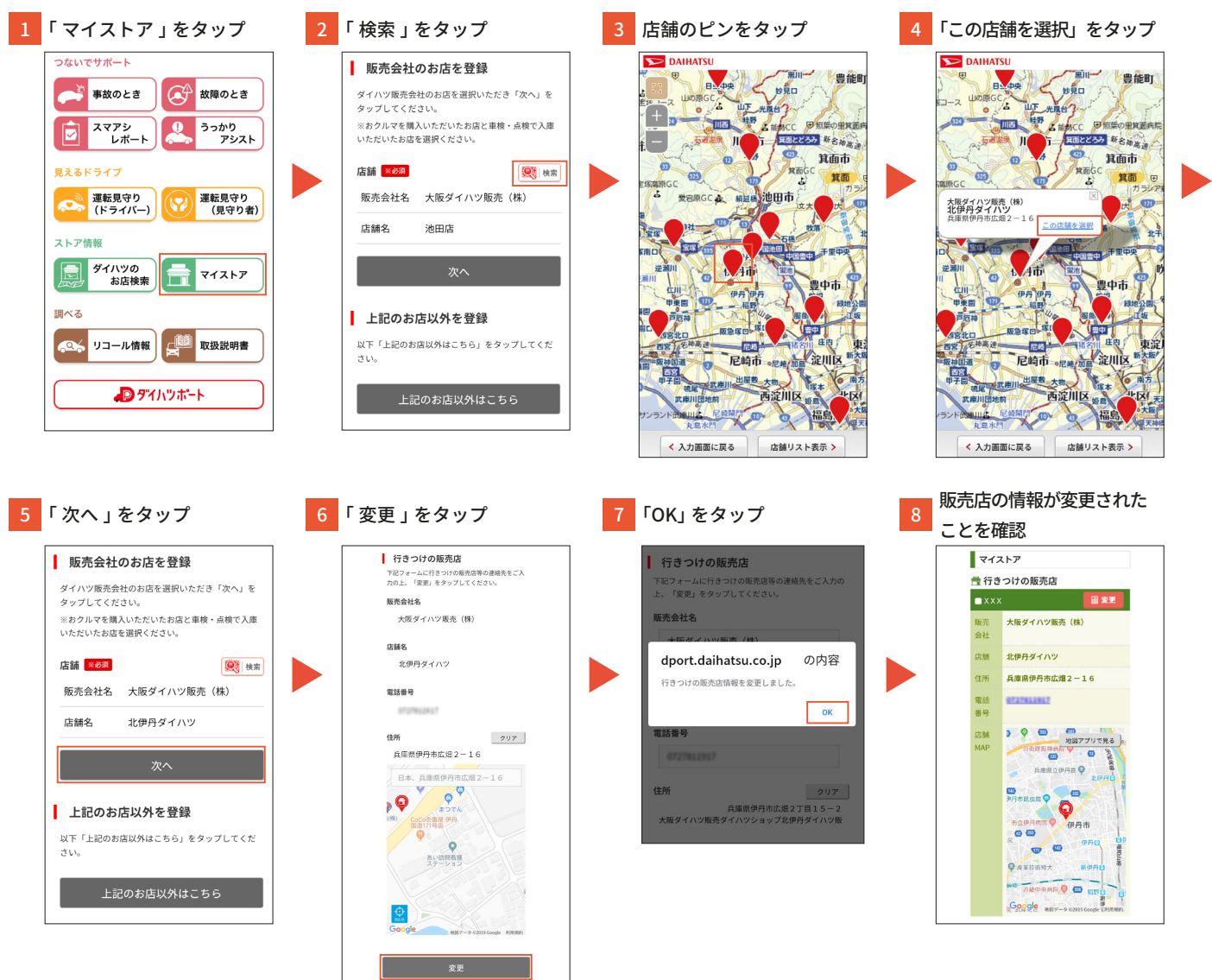

### ポイント

ダイハツの販売会社以外の販売店へ変更する場合は、以下の手順で変更することができます。

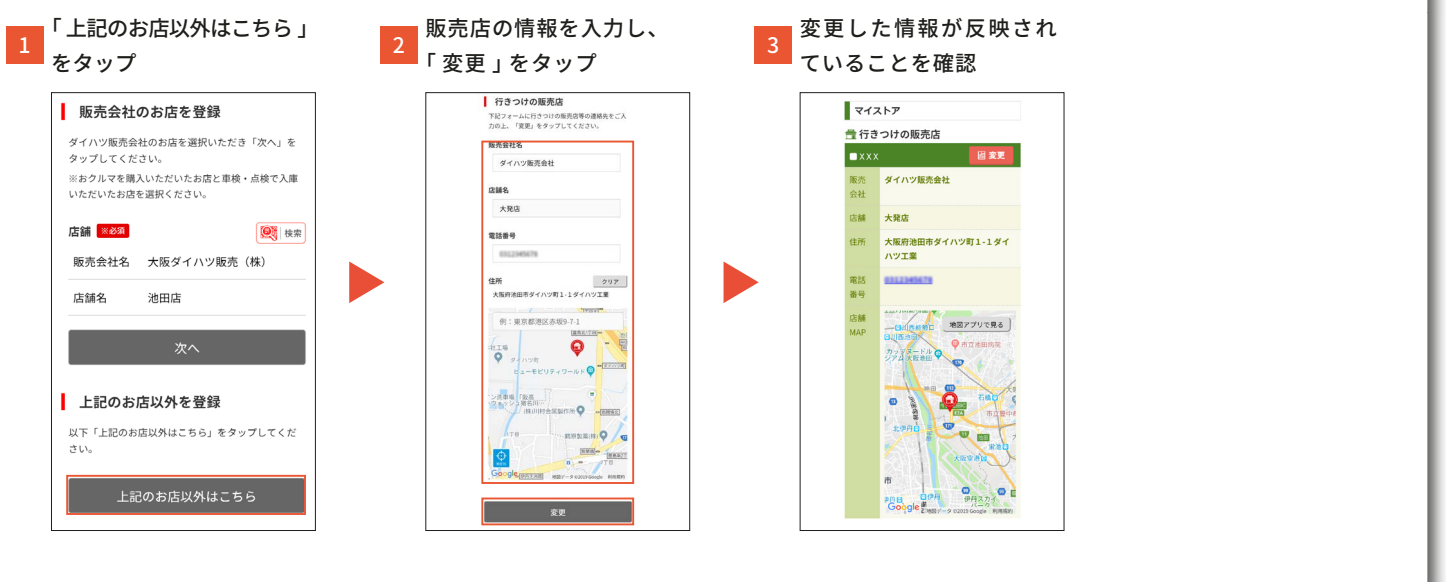

## ■ダイハツの販売会社以外から購入された場合

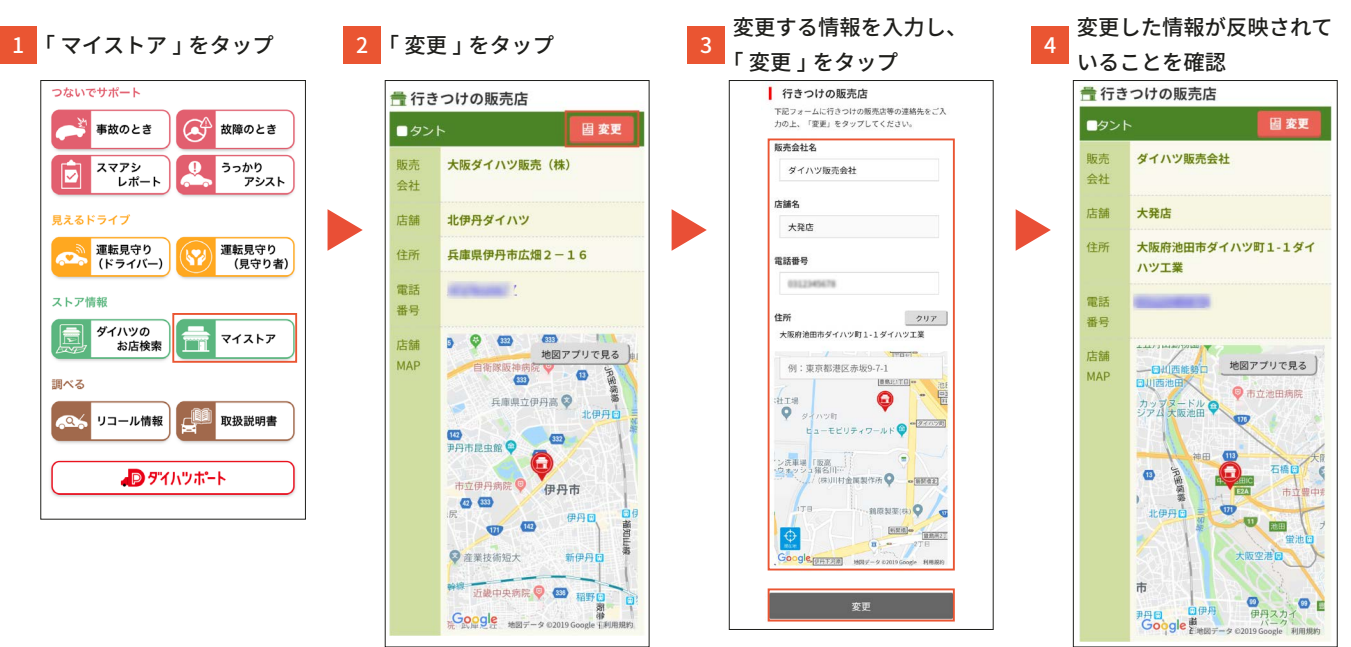

ポイント

所有者のみ行きつけの販売店の変更が可能です。共有者は変更できません。

#### 3. 緊急連絡先を変更する

| 「事故のとき」(「故障の                                                                                                    | 2 「駅台浦線生」をクップ                                                                                                    | 2 「亦再」をクップ                                                    | 変更する情報を入力して                                                                                                    |
|----------------------------------------------------------------------------------------------------|----------------------------------------------------------------------------------------------------|---------------------------------------------------------------|----------------------------------------------------------------------------------------------------|
| 📥 とき」) をタップ                                                                                                    | 2 「系忌匡相元」をメリノ                                                                                                    | 5 「友史」をメック                                                    | 「変更」をタップ                                                                                                    |
| つないでサポート         ● 素故のとき       ● 素故のとき         ● スマアシレポート       ● うっかり<br>アシスト         見えるドライブ       ● うっかり<br>アシスト         見えるドライブ       ● うっかり<br>アシスト         見えるドライブ       ● うっかり<br>アシスト         見えるドライブ       ● うっかり<br>アシスト         見えるドライブ       ● ご また見守り<br>(見守り者)         ストア情報       ● マイストア         調べる       ● マイハ・ワホート         ● アイハッホート       ● アイハッホート | 連絡先         ご登録された連絡先や、最寄のダイハツのお店など         に連絡する場合は、下のボタンから連絡してください。         行きつけの販売店         現在地からダイハツのお店を探す         事故・故障センター         事故・故障センター         ロードサービス等         緊急連絡先         文の他、困ったときはこちら | 緊急連絡先         連絡先名 公         電話番号         メール    ブレビューが表示されます | 緊急連絡先         F起フォームに緊急連絡先をご入力の上、「変更」         ダップしてください。         連絡先名         ダ         電話番号         ・         ・         ・         ・         ・         ・         ・         ・         ・         ・         ・         ・         ・         ・         ・         ・         ・         ・         ・         ・         ・         ・         ・         ・         ・         ・         ・         ・         ・         ・         ・         ・         ・         ・         ・         ・         ・         ・         ・         ・         ・         ・         ・         ・         ・         ・         ・         ・          < |
|                                                                                                    |                                                                                                    | 電話 写真撮影 メール                                                   |                                                                                                    |